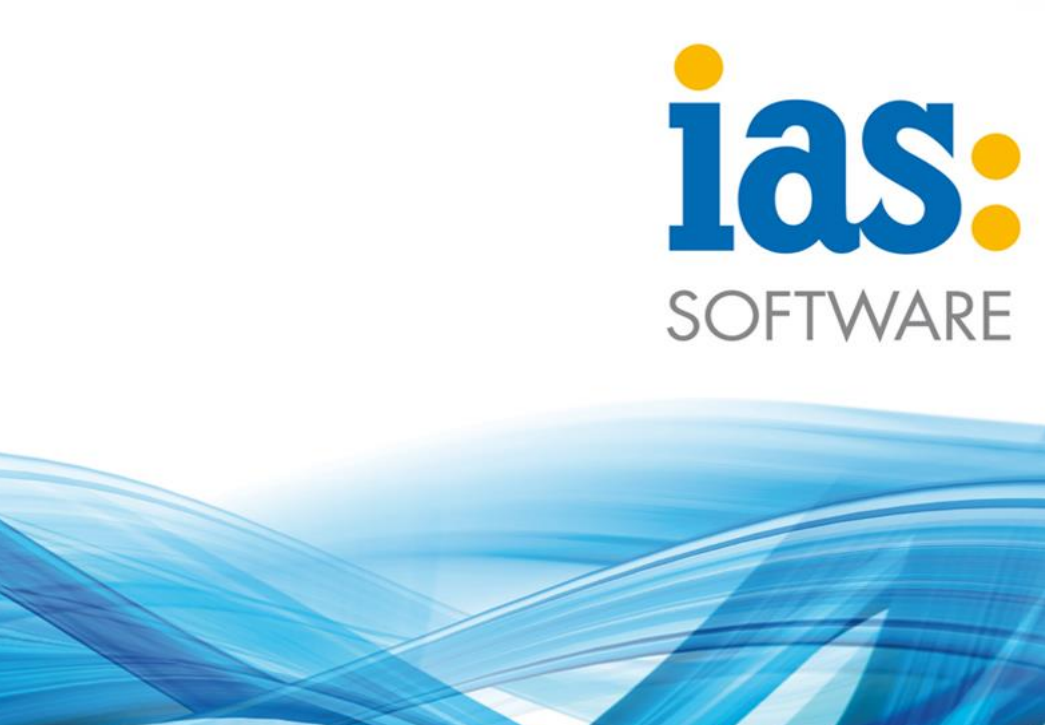

www.ias-web.de

**Modul Lager** 

Artikelauskunft

## Modul Lager Artikelauskunft

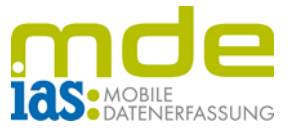

Mit der Artikelauskunft können dem Benutzer detaillierte Informationen zum gescannten Artikel angezeigt werden.

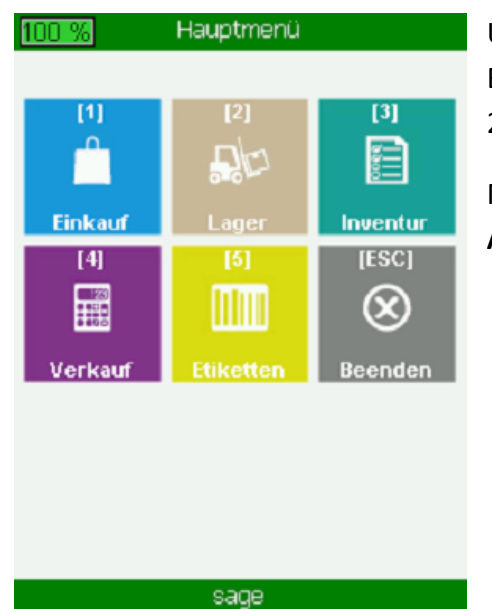

Über das Hauptmenü der IAS MDE gelangt der Benutzer in das Modul Lager (im Beispiel mit Taste 2).

Mit der Taste **2** wird der Menüpunkt **Artikelauskunft** geöffnet.

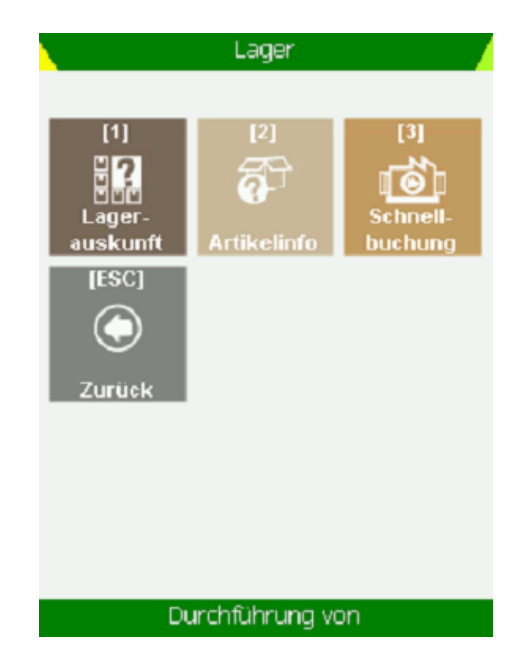

| Artikelauskunft 🛛 🖌 |                                  |    |    |     |
|---------------------|----------------------------------|----|----|-----|
| [F1] Daten          | [F2] Varianten [F3] Bestände 🔳 🕨 |    |    | TEF |
| Matchcode:          |                                  |    |    |     |
|                     |                                  |    |    |     |
| Bezeichnung1:       |                                  |    |    |     |
| Artikelgruppe:      |                                  |    |    |     |
| Bestand:            |                                  |    |    |     |
| Hauptlagerplatz:    |                                  |    |    |     |
| Breite (cm):        |                                  |    |    |     |
| Länge (cm):         |                                  |    |    |     |
| Höhe (cm):          |                                  |    |    |     |
| Gewicht (kg):       |                                  |    |    |     |
|                     |                                  |    |    |     |
| Artikelnummer:      |                                  |    |    |     |
| [Esc] Zurück        |                                  | MZ | ME | IU  |
| sage                |                                  |    |    |     |

Daraufhin befindet sich der Benutzer in der Startmaske des Menüpunkts Artikelauskunft.

© IAS Vollmond GmbH Alfred-Nobel-Allee 41 D-66793 Saarwellingen Seite 2 von 3 Version 1.2.2

## Modul Lager Artikelauskunft

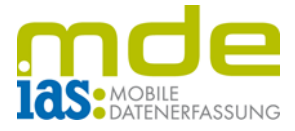

| Artikelauskunft                          |               |  |  |  |
|------------------------------------------|---------------|--|--|--|
| [F3] Bestände [F4] Seriennummern [F5] Ch |               |  |  |  |
| Seriennummer                             | Lagerplatz    |  |  |  |
| 00200050                                 | Haupt03;0;0;0 |  |  |  |
| 00500041                                 | Haupt03;0;0;0 |  |  |  |
| 10200002                                 | Haupt03;0;0;0 |  |  |  |
| 10200010                                 | Haupt03;0;0;0 |  |  |  |
| 10200030                                 | Haupt03;0;0;0 |  |  |  |
| 11200010                                 | Haupt03;0;0;0 |  |  |  |
| 11400010                                 | Haupt03;0;0;0 |  |  |  |
| 124579                                   | Haupt02;0;0;0 |  |  |  |
| 124580                                   | Haupt02;0;0;0 |  |  |  |
| 124581                                   | Haunt02:0:0:0 |  |  |  |
| Artikelnummer:                           | 10200002      |  |  |  |
| [Esc] Zurück                             | MZ ME IU      |  |  |  |
| sage                                     |               |  |  |  |

Nachdem der Artikel gescannt bzw. die Artikelnummer eingegeben wurde, werden in mehreren Karteireitern unterschiedliche Informationen bereitgestellt, von Lagerplätzen, auf denen der Artikel Bestand besitzt, über Seriennummern und Chargen bis hin zu Varianten und offene Bestellungen. Die Informationen in den Reitern sind datenbankseitig definierbar. Karteireiter können mit den F-Tasten der Scanner-Tastatur angewählt werden.

Mit den Schaltflächen unterhalb des Scanfeldes gelangt der Benutzer sofort in die Schnellbuchung:

Mit "MZ" in den Modus "manueller Zugang, mit "ME" in die "manuelle Entnahme" und mit "IU" in den Schnellbuchungsmodus der "manuellen Umbuchung". Die Schaltflächen können mit dem **Stylus** angewählt werden.

Mit ESC verlässt der Benutzer die Artikelauskunft.

| Artikelauskunft                |                          |  |  |  |
|--------------------------------|--------------------------|--|--|--|
| [F1] Daten [F2] Varianten [F3] |                          |  |  |  |
| Matchcode:                     | Stehleuchte<br>(Favorit) |  |  |  |
| Bezeichnung1:                  | Stehleuchte              |  |  |  |
| Artikelgruppe:                 | 030                      |  |  |  |
| Bestand:                       | 719                      |  |  |  |
| Hauptlagerplatz:               | Haupt01;0;0;0            |  |  |  |
| Breite (cm):                   | 0                        |  |  |  |
| Länge (cm):                    | 0                        |  |  |  |
| Höhe (cm):                     | 0                        |  |  |  |
| Gewicht (kg):                  | 3,20                     |  |  |  |
| Artikelnummer :                | 00200050                 |  |  |  |
| [Esc] Zurück                   | MZ ME IU                 |  |  |  |
| sage                           |                          |  |  |  |

© IAS Vollmond GmbH Alfred-Nobel-Allee 41 D-66793 Saarwellingen Seite 3 von 3 Version 1.2.2